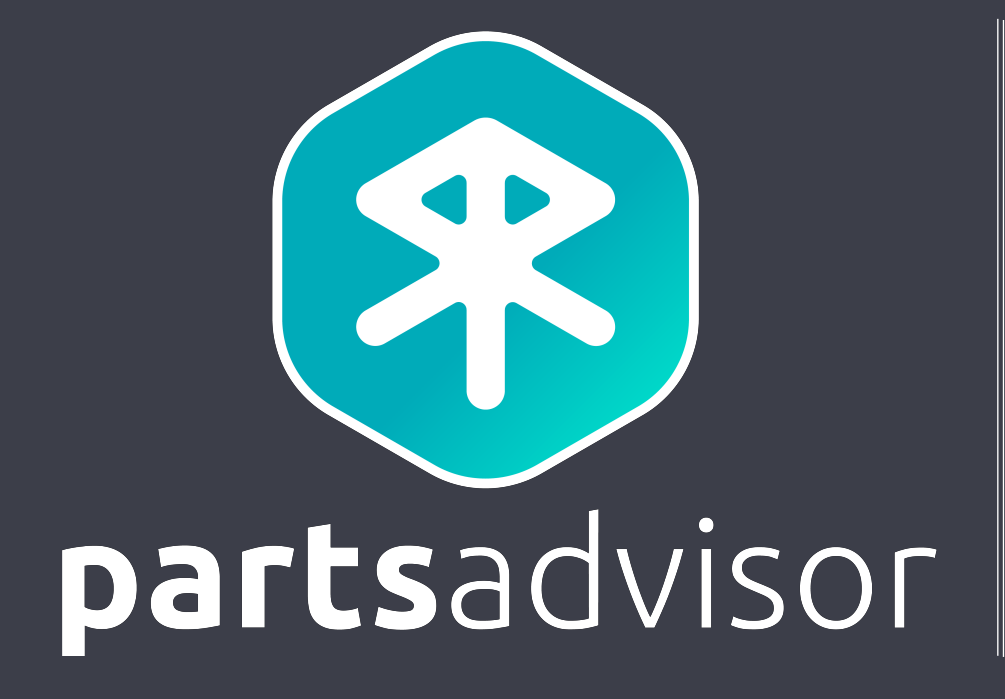

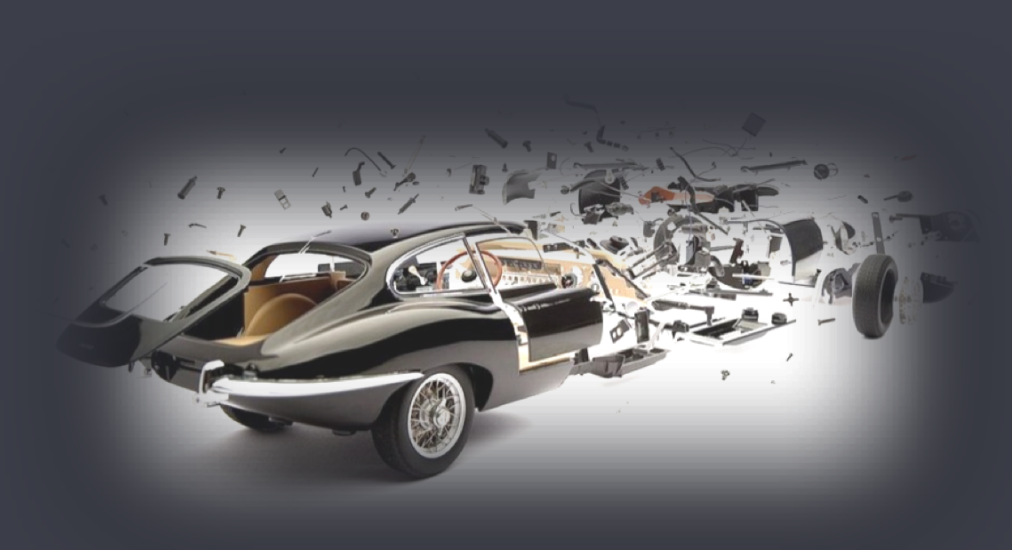

## **ERP CONNECTORS SPECIFICATION V1.1**

## TABLE OF CONTENTS

- 1. Architecture overview
- 2. Security
- 3. Testing connection
- 4. Availabilities
- 5. Shipping plan
- 6. Creating orders
- 7. Retrieving orders
- 8. Creating returns
- 9. Retrieving returns

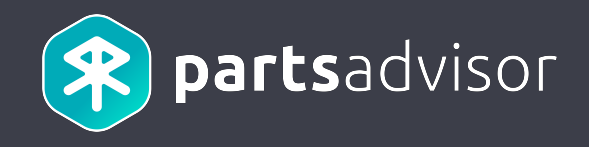

## 1. Architecture overview

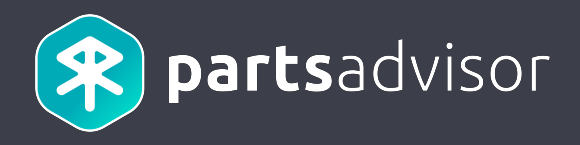

#### Connectors receive HTTP JSON based requests from Parts Advisor.

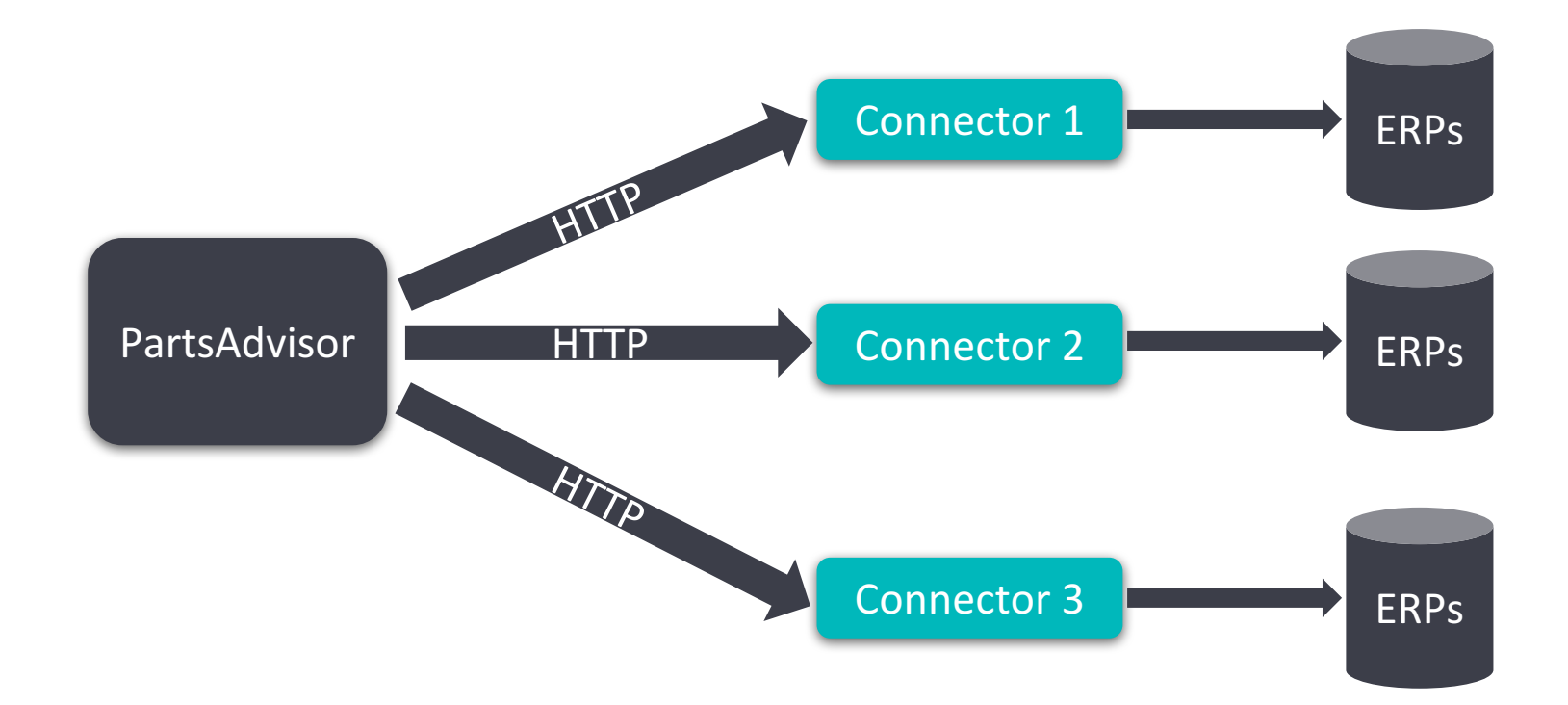

### 1. Architecture overview

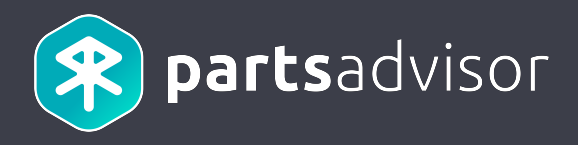

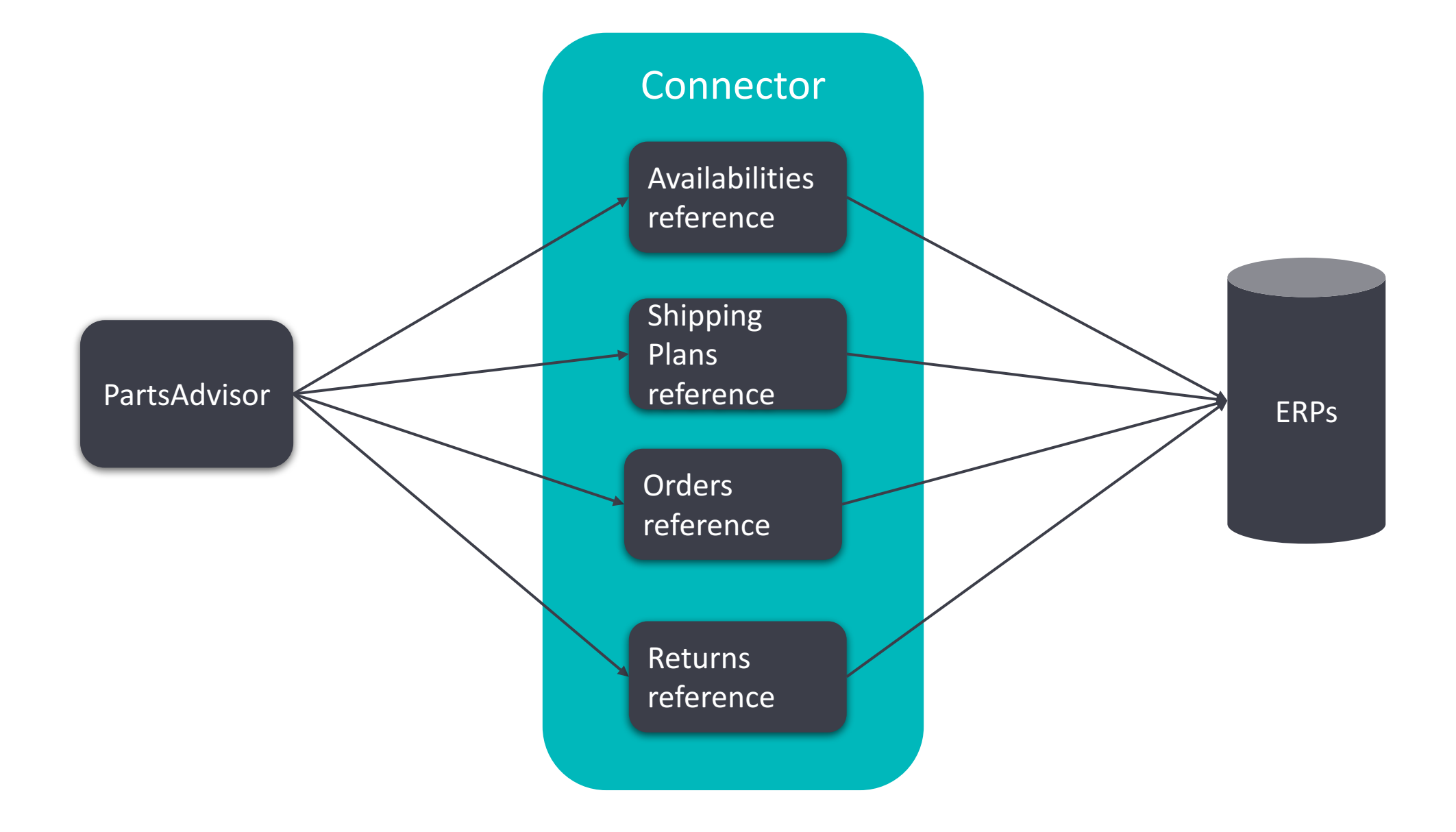

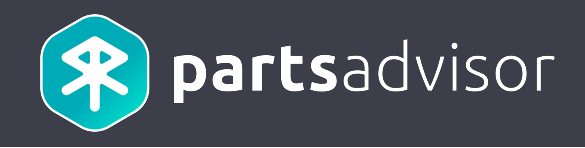

## 2. Security

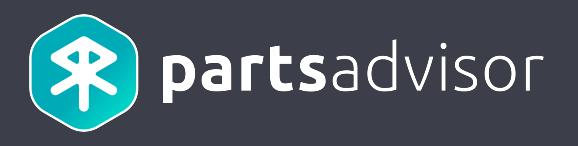

Each request to the connector is secured by a JWT as described in the API reference: <u>http://erp-documentation.parts-advisor.com/#test\_connection\_get\_securedby</u>

The token is signed (JWS), encrypted (JWE) and sent through the « Authorization » HTTP header. JWE for example:

Bearer eyJjdHkiOiJKV1QiLCJlbmMiOiJBMTI4Q0JDLUhTMjU2IiwiYWxnIjoiZGlyIn0..jCFnP13MtSZBPtYIAxaaVQ.gRZfD wVMi4ZfOtLBPYtomz02IXCRZ8l2bSjtj9gQ-2msyMv4dawquwBTcag5moUuUIzwQiIZN1Oki6fjX7QVIKrUKNtKQFtoxG3IJ-1oZHQtvmKopOAW5wiwFYfB6YiHm6PDgQjdgVFBBz5ANqoZEOqNya7DuIGWh6ZKzJnzuZDDtAAvPvggzM1Lj6 GWA7Ugb28iZWhVAq24EtcoRte3n8qX5UotSWLFuqzPL0HvhPo.S4cFrpowrao-8YZE1t18Bg

JWT (JWS) result after JWE decryption example eyJhbGciOiJIUzI1NiJ9.eyJzdWliOiI1YTk2ZDEyZGE5YzIxNmlyNmU5ZWU3NTgiLCJwcm9wZXJ0aWVzIjp7InNhbX BsZVByb3BlcnR5Ijoic2FtcGxlVmFsdWUifX0.e-G0tQx4yfgXb-XTGzIPPf1rWKnCcrhNXaI4q9uF\_7g

Payload after JWT decoded example {"sub":"5a96d12da9c216b26e9ee758","properties":{"sampleProperty":"sampleValue"}}

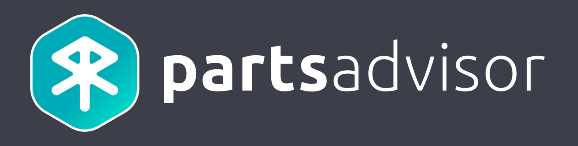

JWE (with JWS as payload) token specification :

The JWE encryption is done with AES CBC algo with a key of 256 (A128CBC\_HS256) bits (32 bytes, hence the secretKey of 32 characters). Our "secretKey" is the secret used for this calculation. The JWS signature is a hash is calculated with the algo HS256. Our "sign" is the secret used for this calculation.

The JWS token consists of 3 elements

1) a header that specifies, among other things, the algorithm used for the signature. This is a JSON document encoded in BASE64

2) the payload that carries the user information. This is a JSON document encoded in BASE64

3) the signature which is a hash calculated as follows: HMACSHA256 (header\_base64 + "." + payload\_base64, sign)

The token is then encrypted according to the JWE Web Encryption spec according to the algorithm A128CBC\_HS256.

The signature serves to ensure that the token has not been modified. Encryption is used to ensure that the token is not readable. These guarantees stem from the fact that the sign and the secretKey never transit the network: only the two communicating parties know them

## 2. Security

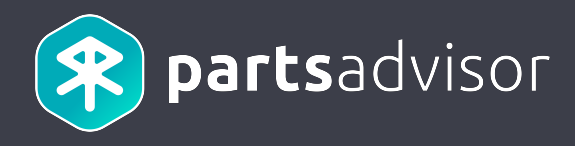

#### Decoded JWS token header:

```
{
"cty": "JWT",
"typ": "JWT",
"alg": "HS256"
}
```

Example of decoded payload:

```
{
    "sub": "5a96d12da9c216b26e9ee758",
    "properties": {
        "sampleProperty": "sampleValue",
    }
}
```

The subject (« sub » property) is always provided. It contains the id of the user who initiated the request. The properties are optional and contain any custom data required by the connector. These data can be configured on the Parts Advisor back office.

## 2. Source code example

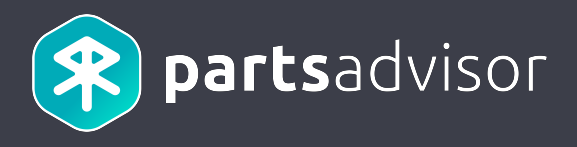

Source code example to decrypt JWE token, check JWS and decode JWT

JAVA : <u>https://bitbucket.org/partsadvisor/erp-api-tools-token-example-java</u>

PHP : <u>https://bitbucket.org/partsadvisor/erp-api-tools-token-example-php</u>

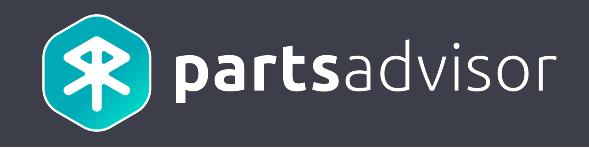

## 3. Testing connection

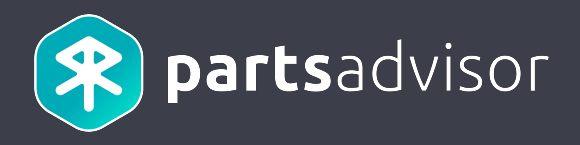

The test connection feature is useful if you want to check that your connector is:

- ✓ Reachable from PartsAdvisor
- ✓ Correctly configured both on PartsAdvisor Back Office and on your server (i.e Secret/Signer, endpoint etc.)

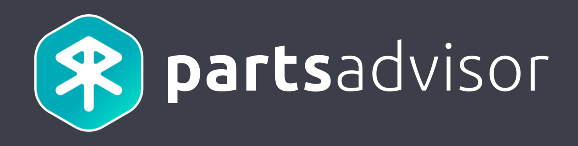

The user goes to the details of an establishment on the Back Office.

#### PartsAdvisor backoffice English admin@yopmail.com -3.2.0-RC-40 Networks A Organizations Warehouses 🖀 Users Establishment Pairing CMS Orders Exports Versions Establishments (5/5) Results per page 30 -ADD AN ESTABLISHMENT RESET FILTERS Establishment Kromeda he Organization City Role tive Network E-mail Nb VAT number balance Country blusys Ŧ blusysestab@yopmail.com BlusysSeller 386962 Milano FRA IT0123456789 retailer 96 er BlusysClient blusysclientestab@yopmail.com car\_repairer 715372 Milano Italy IT0123456789 100 nt

The same feature is available for pairings.

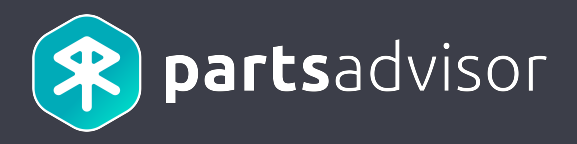

When the user clicks on the « Test » button at the bottom of the page, the connector is called to check if it is reachable

| and well configured.                                             |                                         |
|------------------------------------------------------------------|-----------------------------------------|
| Remaining credits *<br>96                                        |                                         |
|                                                                  |                                         |
| ERP                                                              |                                         |
| <b>Endpoint</b><br>http://brandname.uat.parts-advisor.erp.lan/v1 | Secret Key                              |
| <b>Signer</b><br>)Ksq96H%j6D!{b{9E59d}-UQPSrT~{Tq                |                                         |
| Additional information                                           |                                         |
| endpoint                                                         | http://brandname.editorname.fr/indx.php |
| TEST                                                             |                                         |

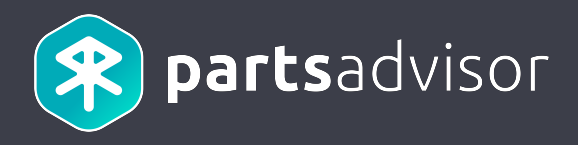

API Reference: <u>http://erp-documentation.parts-advisor.com/#test\_connection\_get</u>

Sequence Diagram

### **Testing Connection**

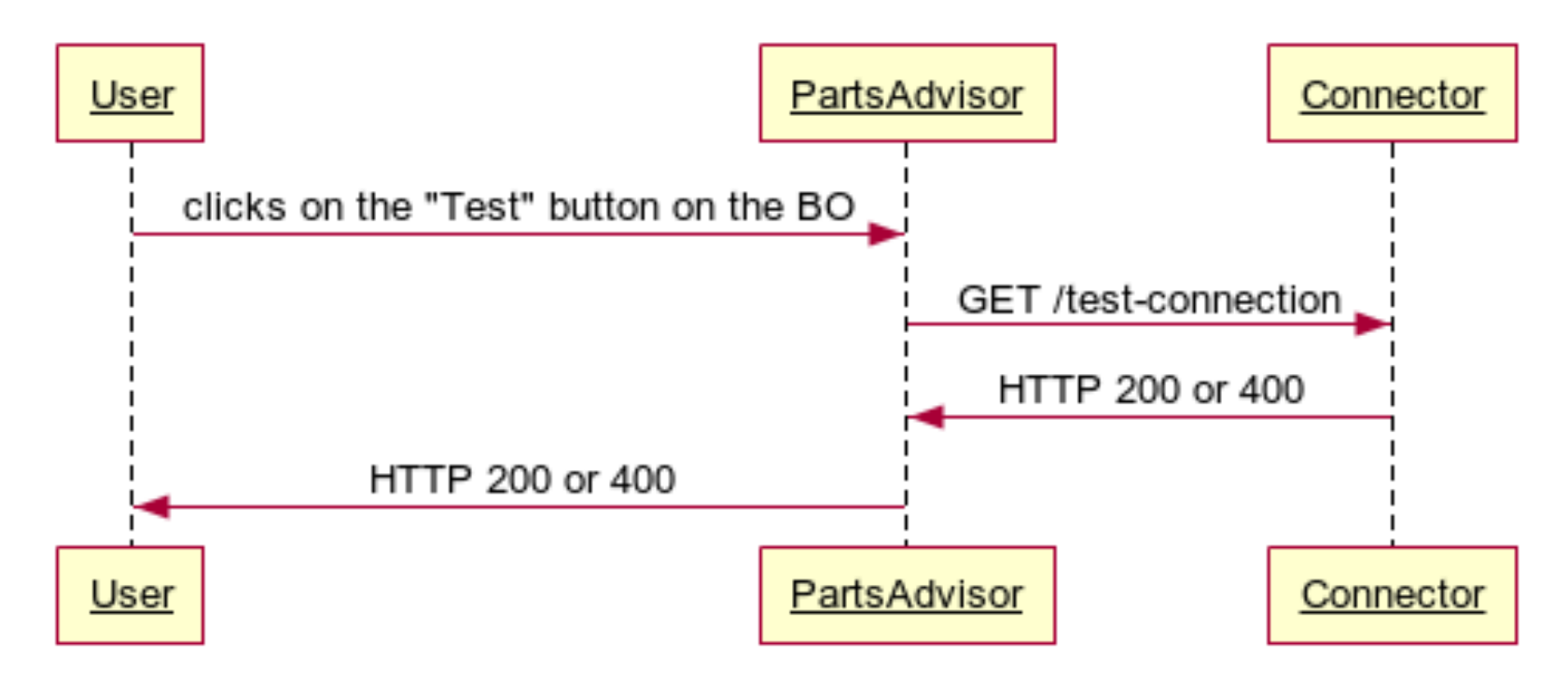

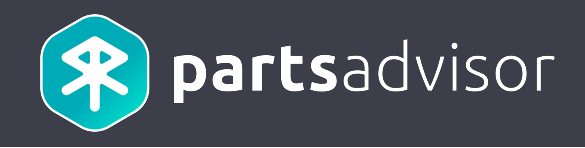

## 4. Availabilities

### 4. Availabilities

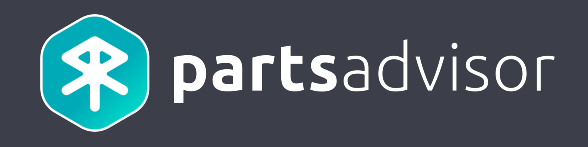

The availabilities API must return the global availability and prices for each part of a given set of parts, for each warehouse.

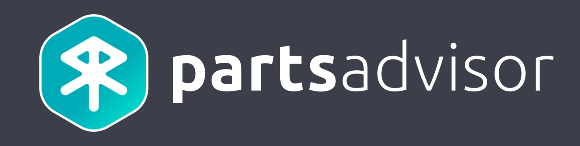

The user looks for a part.

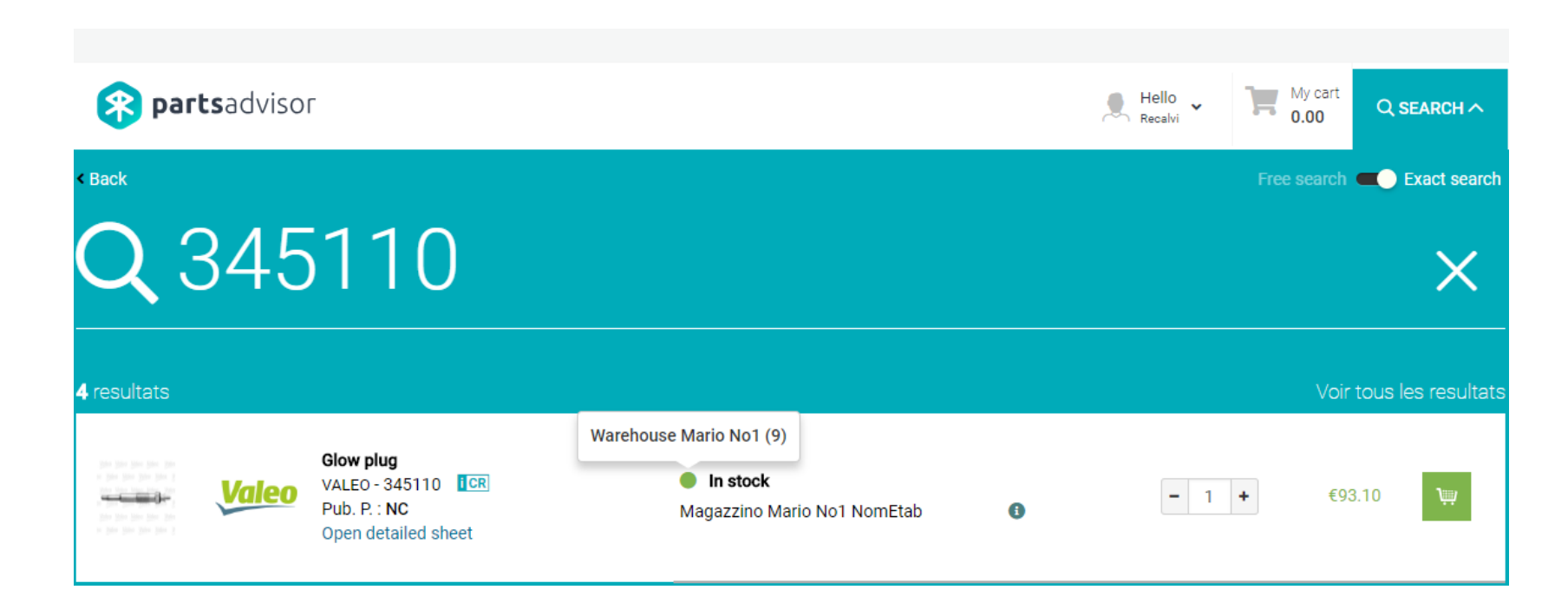

### 4. Availabilities

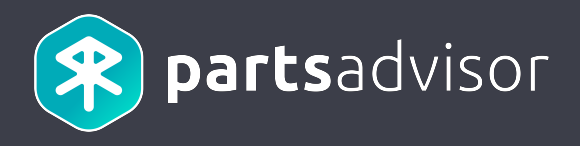

The availabilities and prices displayed on the offer is retrieved from the connector.

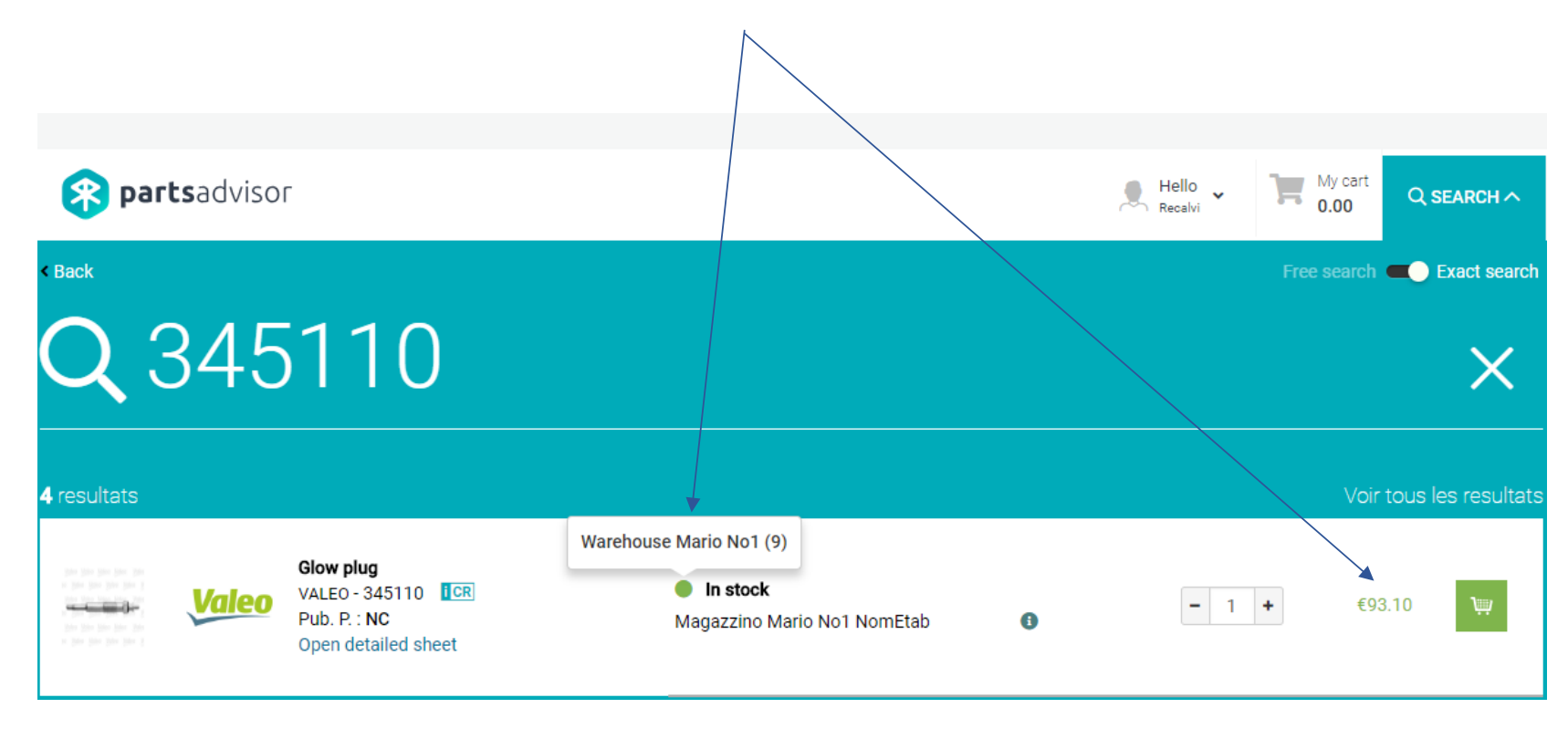

### 4. Availabilities

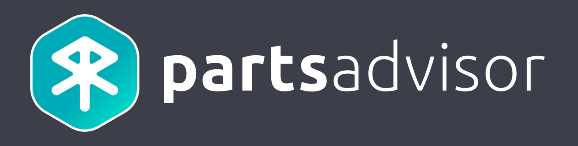

API Reference: <u>http://erp-documentation.parts-advisor.com/#availabilities\_search\_post</u>

#### Sequence Diagram

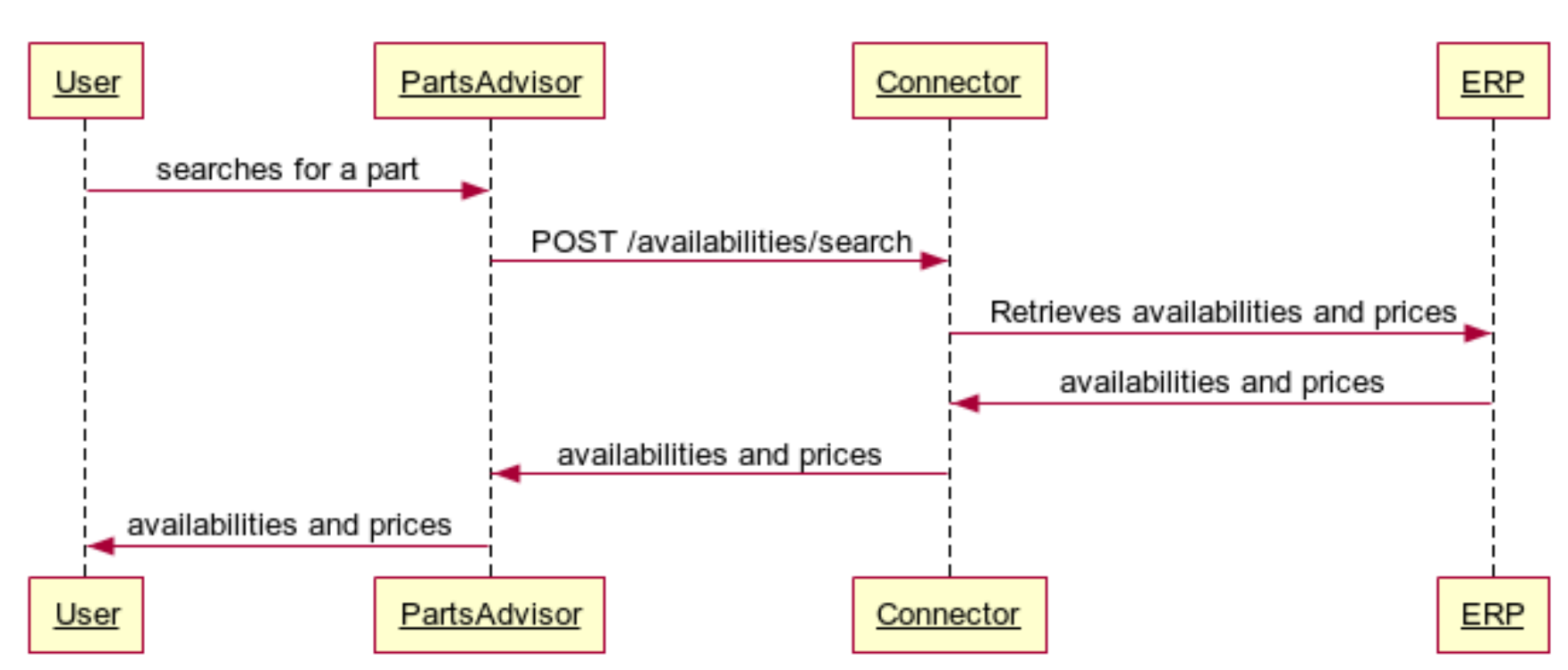

Availabilities

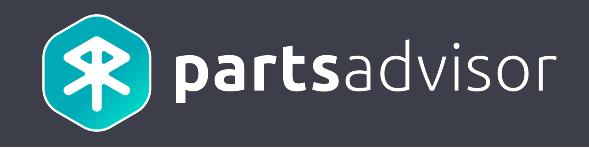

## 5. Shipping plans

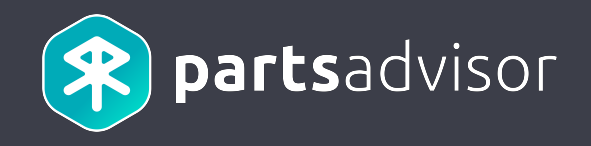

Given a requested quantity, the shipping plans API must return the actual availabilities and prices for each part of a given

set of parts.

This API must detail how each part will be spreaded among the different warehouses.

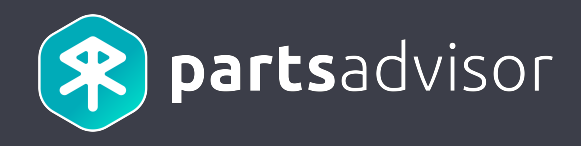

#### The user adds a part to his cart.

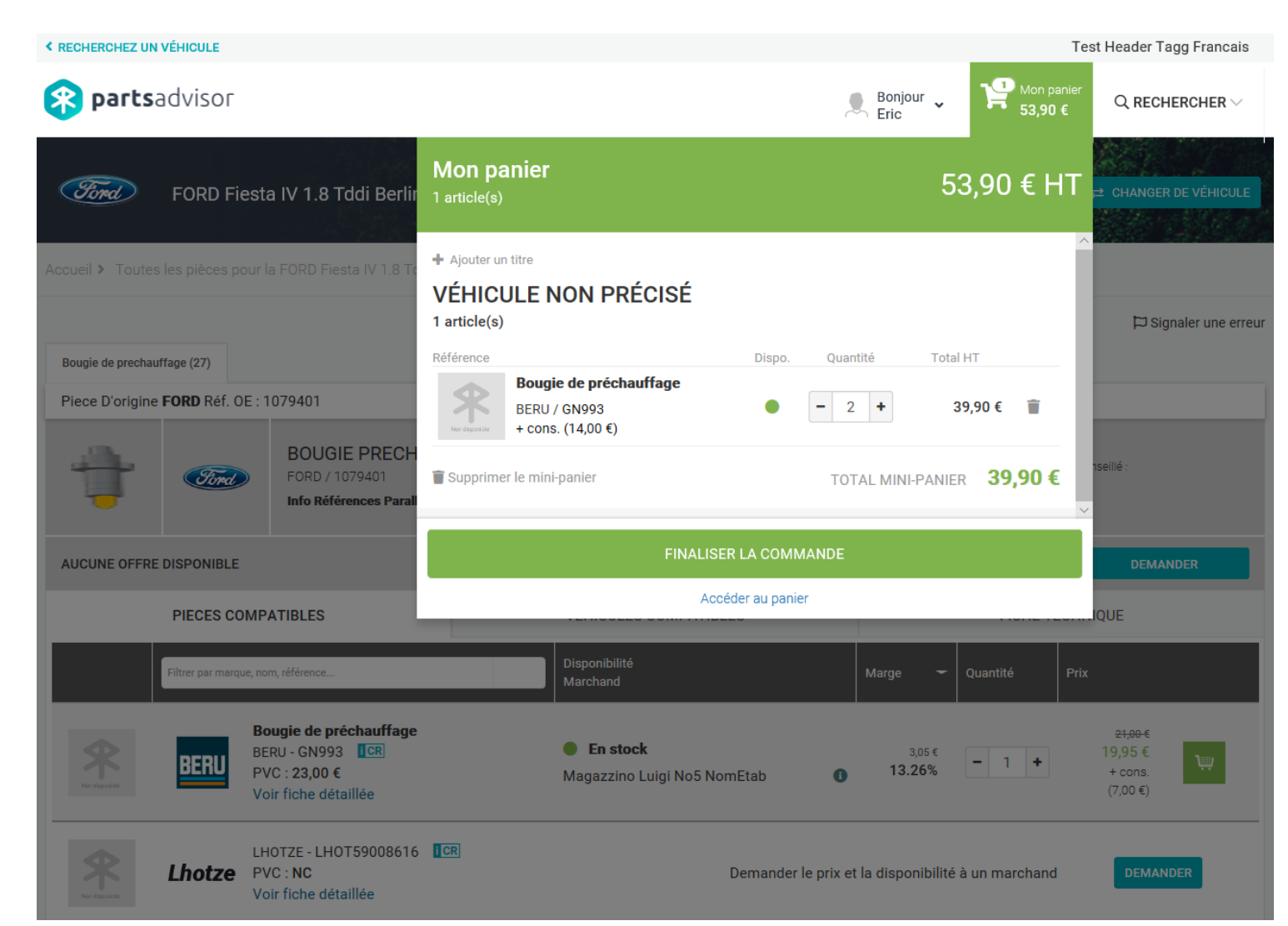

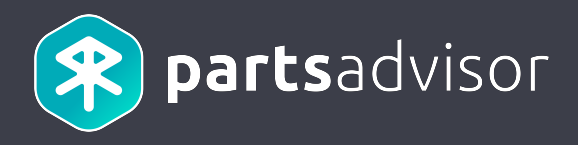

#### The user goes to his cart details. The shipping plan information is retrieved from the connector.

| < RECHERCHEZ UN VÉHICULE               |                  |               |          |        |         |         |                   | Tes                   | t Header Ta | gg Franc              |
|----------------------------------------|------------------|---------------|----------|--------|---------|---------|-------------------|-----------------------|-------------|-----------------------|
| partsadvisor                           |                  |               |          |        |         |         | Bonjour 🗸<br>Eric | Mon panier<br>53,90 € | Q RECH      | ERCHER                |
| Accueil > Mon panier                   |                  |               |          |        |         |         |                   |                       |             |                       |
| Mon panier (1 articl                   | es)              |               |          |        |         |         |                   |                       | FIN/        | ALISER                |
| Marchand Véhicule                      |                  |               |          | ŀ      |         |         |                   | 🔒 Imprimer le pani    | er 🗤        | Import CS             |
| Magazzino Luigi No5 Noml               | Etab             |               |          |        |         |         |                   | 1 article(s) po       | our ce marc | hand 🗸                |
| Référence                              | Véhicule         | Disponibilité | Consigne | PVC    | Remise  | Prix HT | Quantité          | Total                 |             |                       |
| Bougie De Préchauffage<br>BERU / GN993 | FORD Fiesta «IV» | <b>ə</b>      | 7,00€    | 23,00€ | 13.26 % | 19,95€  | - 2 +             |                       | 39,90€      | 6 0                   |
| Commentaire                            |                  |               |          |        |         |         |                   |                       |             |                       |
|                                        |                  |               |          |        |         |         |                   |                       |             |                       |
| 🗊 Supprimer le panier de ce marc       | hand             |               |          |        |         |         | Total N           | lini-Panier :         |             | 39,90 €               |
|                                        |                  |               |          |        |         |         | Montan<br>Dont co | it HT<br>Insigne      |             | <b>53,90</b><br>14,00 |
|                                        |                  |               |          |        |         |         | Montan            | it TVA                |             | 10,78                 |
|                                        |                  |               |          |        |         |         | Montan            | t TTC                 |             | 64,68                 |
|                                        |                  |               |          |        |         |         |                   | Finalica              |             | \$                    |

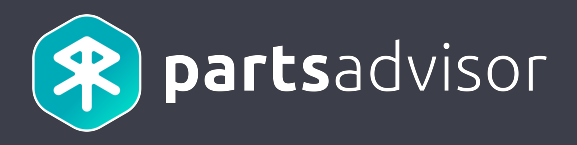

API Reference: <u>http://erp-documentation.parts-advisor.com/#shipping\_plans\_search\_post</u>

#### Sequence Diagram

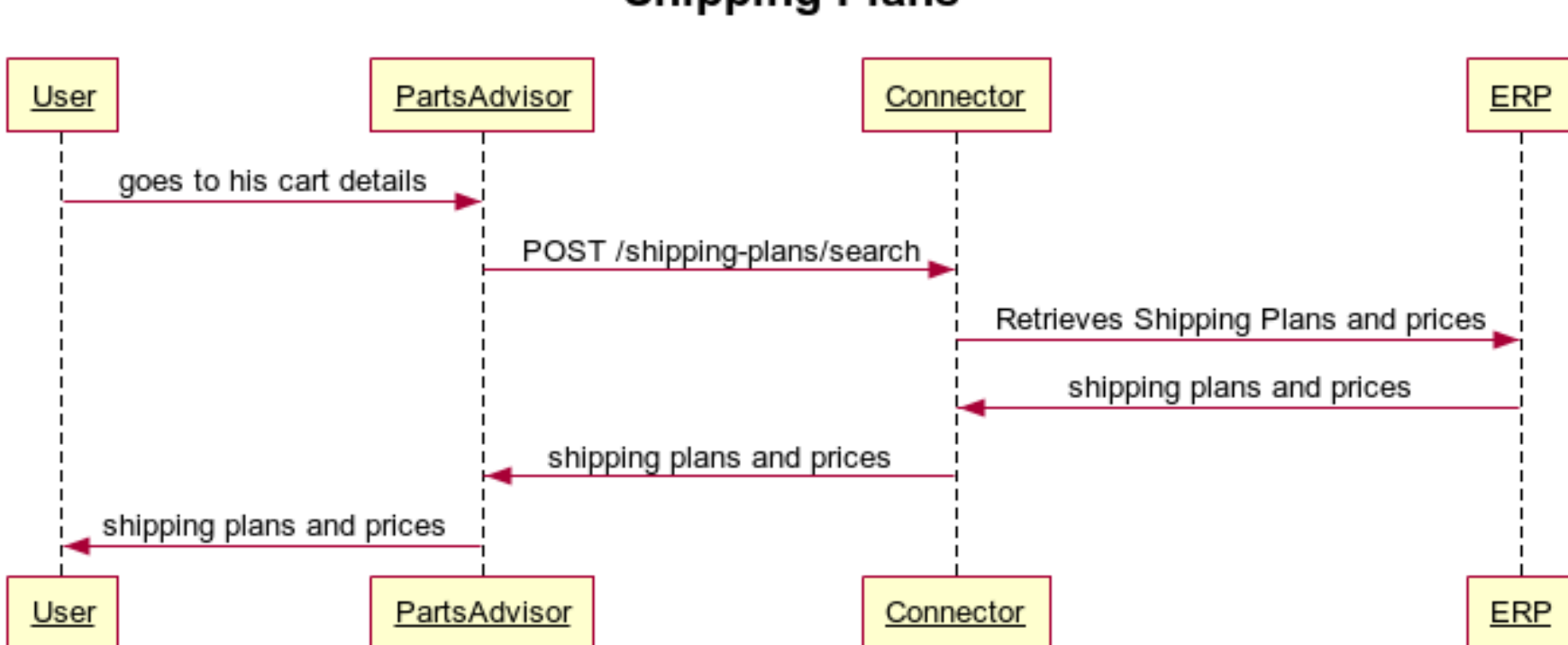

Shipping Plans

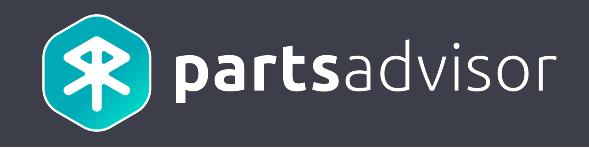

## 6. Creating orders

### 6. Creating orders

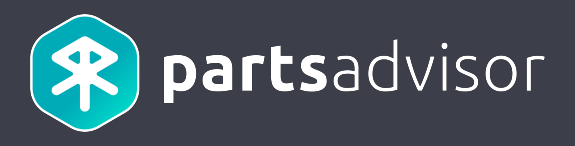

#### When the user checkouts his order, it is submitted to the connector.

|                                                                                                    |                            |                                              | $\mathbf{X}$                                                                 |                                  |           |                               |                                                    |                                                                                     |
|----------------------------------------------------------------------------------------------------|----------------------------|----------------------------------------------|------------------------------------------------------------------------------|----------------------------------|-----------|-------------------------------|----------------------------------------------------|-------------------------------------------------------------------------------------|
| < LOOK UP A VEHICLE                                                                                                    |                            |                                              |                                                                              |                                  |           |                               |                                                    |                                                                                     |
| <b>Parts</b> advisor                                                                                                    |                            |                                              |                                                                              |                                  |           | Hello<br>Recalv               | • ₩y cart<br>• • • • • • • • • • • • • • • • • • • | Q search $\!\!\!\!\!\!\!\!\!\!\!\!\!\!\!\!\!\!\!\!\!\!\!\!\!\!\!\!\!\!\!\!\!\!\!\!$ |
| Home > My cart > Summary                                                                                                    |                            |                                              |                                                                              | <b>\</b>                         |           |                               |                                                    |                                                                                     |
| Summary                                                                                                    |                            |                                              |                                                                              |                                  |           |                               | VALIDA                                             | TE MY ORDER >                                                                       |
| Seller Vehicle                                                                                                    |                            |                                              |                                                                              |                                  |           |                               |                                                    |                                                                                     |
| Magazzino Mario No1 Nom                                                                                                    | Etab                       |                                              |                                                                              |                                  |           |                               | 1 article(s) f                                     | or this seller 💙                                                                    |
| O At the counter                                                                                                    | /ia Mario COUNTER é<br>BT) | étab1 - 20000 Ville                          | eétablissement                                                               | 🖲 🚛 Del                          | ivery Via | a Jacquie orga - 20000 '      | Villeorga (BR)                                     |                                                                                     |
| Reference                                                                                                    | Vehicle                    | Availability                                 | Core Price F                                                                 | Public Price                     | Discount  | Price VAT excl.               | Quantity                                           | Total                                                                               |
| Glow Plug<br>VALEO / 345110                                                                                                    | No vehicle                 | 0                                            |                                                                              | NC                               | -         | €93.10                        | 1                                                  | €93.10                                                                              |
| Comment                                                                                                    |                            |                                              |                                                                              |                                  |           |                               |                                                    |                                                                                     |
|                                                                                                    |                            |                                              |                                                                              |                                  |           |                               |                                                    | .:                                                                                  |
|                                                                                                    |                            |                                              |                                                                              |                                  |           | Sub-car                       | t Total:                                           | €93.10                                                                              |
| Billing address       Company     Recalvi Jacque       Address     Via Jacque or       City     20000, Villeor       Country     Spain | ie ERP<br>rga<br>ga (AV)   | The orde<br>order to<br>delivery<br>Addition | ent order<br>er will be processer<br>guarantee the fast<br>al fees may apply | d in priority in<br>est possible |           | Total exc<br>VAT<br>Total inc | e. vat                                             | €93.10<br>€20.48<br>€113.58                                                         |
|                                                                                                    |                            |                                              |                                                                              |                                  |           |                               | Checkout                                           | <b>&gt;</b>                                                                         |

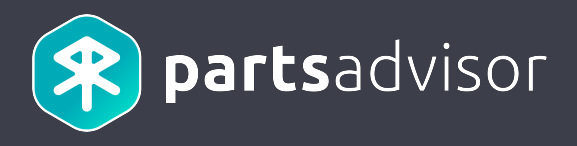

When the user checkouts his order, it is submitted to the connector.

| < LOOK UP A VEHICLE                                                                   |                  |                 |            |
|---------------------------------------------------------------------------------------|------------------|-----------------|------------|
| <b>Parts</b> advisor                                                                  | Hello<br>Recalvi | My cart<br>0.00 | Q SEARCH > |
| Home > My cart > Summary                                                              |                  |                 |            |
| ORDER CONFIRMATION                                                                    | 0                | rder n° O391    | 8.1019315  |
| ✓Your order n°O3918.1019315 has been successfully trans                               | smitted          |                 |            |
| A confirmation e-mail has been sent to this address:<br>recalvijacquieerp@yopmail.com |                  |                 |            |
| CONTINUE                                                                              |                  |                 |            |

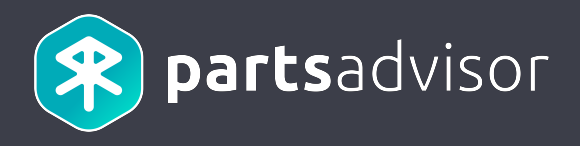

Once the order is submitted, the seller can view it on the « My Sales » page. The external order number generated by

/

the ERP is displayed under the PartsAdvisor order number.

| < LOOK UP A VEHICLE                                   |             |                               |                                 |                           |                  | ,                        |                        |                        |                                     |
|-------------------------------------------------------|-------------|-------------------------------|---------------------------------|---------------------------|------------------|--------------------------|------------------------|------------------------|-------------------------------------|
| partsadvisor                                          |             |                               |                                 | , H                       | ello<br>obra 🖌   | My Requests              | My Sales               | My cart<br>0.00        | Q search $\vee$                     |
| MY PROFESSIONAL AREA                                  |             |                               |                                 |                           |                  |                          |                        | 1                      |                                     |
| Magazzino Mario No3<br>NomEtab<br>Cobra Mario3        | Dasht<br>My | sales                         |                                 |                           |                  |                          |                        |                        |                                     |
| BUY                                                   | Q           | Search in comments            |                                 | Expor                     | t to CSV         |                          | Results per j          | page 30                | <ul> <li>✓ Reset filters</li> </ul> |
| Orders<br>Requests<br>Orders' returns<br>My documents |             | Order number                  | Customer                        | Purchasing date From To   | Total excl. VAT  | T Status<br>Status ~     | Shipping<br>Shipping ~ | Delivery method        | -                                   |
| Sellers                                               |             | <b>03918.8458144</b><br>97403 | Officina Jacquie<br>No3 NomEtab | 6/19/18, 11:52<br>AM      | €339.51          | Awaiting processing      | <b>199</b>             | Ð                      | DETAILS                             |
| SELL                                                  |             | Test end-to-end: pa           | astiglie ferodo da can          | callare, poi spedire il r | esto grazie!     |                          |                        |                        | ~                                   |
| Clients requests<br>Sales                             |             | <b>03918.4027082</b><br>97401 | Officina Jacquie<br>No3 NomEtab | 6/14/18, 3:30 PM          | €634.55          | Shipped                  | ° <b>a</b> a           | æ                      | DETAILS                             |
| Returns                                               |             | Questo è una prova            | a end-to-end. Potete o          | controllare i dati dell'o | rdine? Poi cance | ellare un filtro FIAT 77 | 36065, cancellar       | e tutte le pastiglie I | Ferod 🗸                             |
| Cheffts                                               |             | 03918.7610583                 | Officina Michel<br>No3 NomEtab  | 3/22/18, 11:07<br>AM      | €10.00           | Shipped                  | <b>.</b>               |                        | DETAILS                             |
| MANAGE Products                                       |             | 03918.5047212                 | Officina Michel<br>No3 NomEtab  | 2/16/18, 5:41 PM          | €2.87            | Shipped                  | ° <b>a</b> a           |                        | DETAILS                             |

### 6. Creating orders

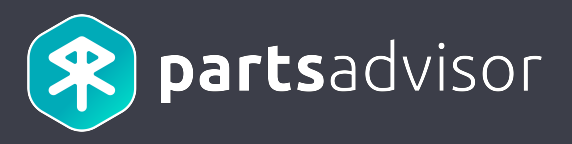

API Reference: <a href="http://erp-documentation.parts-advisor.com/#orders">http://erp-documentation.parts-advisor.com/#orders</a> post

#### Sequence Diagram

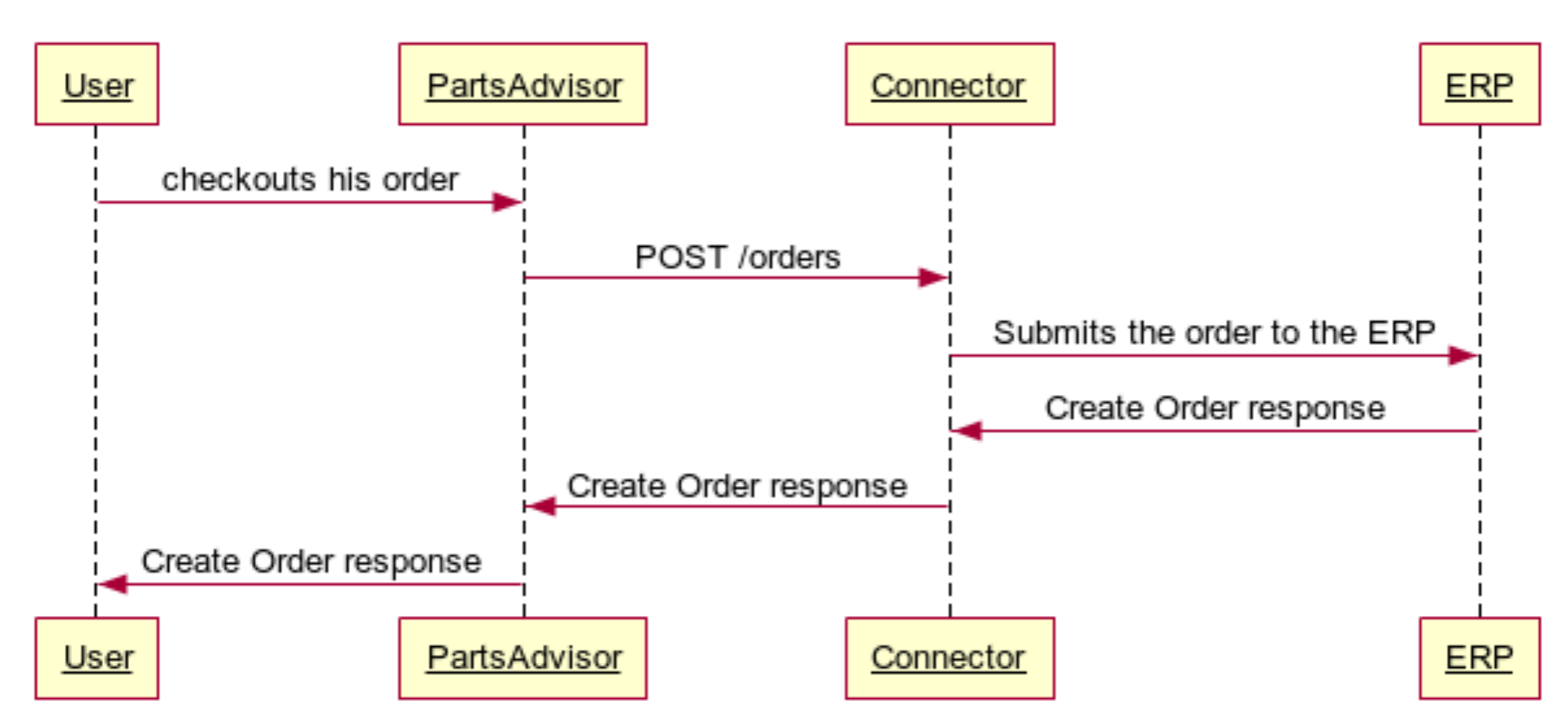

### Creating Orders

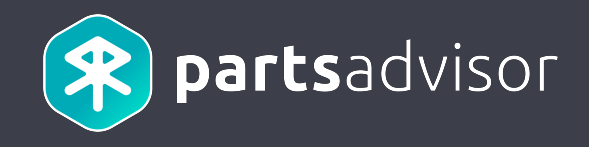

## 7. Retrieving orders

## 7. Retrieving orders

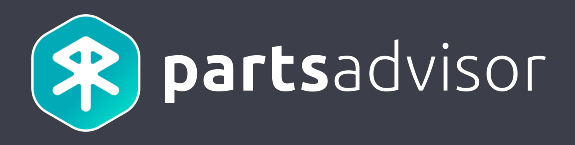

#### The user goes to the detail of his order.

| CRECHERCHEZ UN VÉHICULE       Test Header Tag         Image: Comparison       Image: Comparison       Image: Comp                                                                                                    | ng Francais<br>RCHER 〜 |
|----------------------------------------------------------------------------------------------------|------------------------|
| Image: Section Character pro   Mon ESPACE PRO   Mage: Section Character pro   Mage: Section Character pro   Mage: Section Character pro   Mon Espace Marchand   Mon Espace Marchand   Mon Espace Marchand   Mes ventes   ACHETER   Commandes   Demandes   Rechurche dans les commentaires   Exporter vers CSV   Resultate par page   Q   Recherche dans les commentaires   Exporter vers CSV   Resultate par page   Q   Recherche dans les commentaires   Demandes   Rechurs d'achats   Mode de livraison   Mode de livraison   Mode de l                                                                                                    | RCHER ~                |
| MON ESPACE PRO         Magazzino Luigi No5 NomEtab<br>Ero Luigi <sup>3</sup> Mon Espace Marchand<br>Mes ventes         ACHETER<br>Commandes<br>Demandes<br>Retours d'achats<br>Mes documents<br>Vendeurs                                                                                                    |                        |
| Magazzino Luigi No5 NomEtab       Mon Espace Marchand         Mes ventes       Mes ventes         ACHETER                                                                                                    |                        |
| ACHETER       Q. Recherche dans les commentaires       Exporter vers CSV       Résultats par page       30 ▼       Réinitialise         Commandes       Demandes       N° de commande       Client       Date d'achat       Total HT       Statut       Livraison       Mode delivraison         Mes documents       Vendeurs       03918.5741592       Officina Jacquie       06/07/2018       53,90 €       En attente       de       main       main                                                                                                    |                        |
| Commandes       N° de commande       Client       Date d'achat       Total HT       Statut       Livraison       Mode delivraison         Retours d'achats       Mes documents       Image: Commande delivraison       Image: Commande delivraison       Mode delivraison       Mode del                                                                                                    | r les filtres          |
| Demandes     N° de commande     Client     Date d'achat     Total HT     Statut     Livraison     Mode delivraison       Retours d'achats     Mes documents     Max     Min     Statut     Livraison     Mode de livraison       Vendeurs     03918.5741592     Officina Jacquie<br>No5 NomEtab     06/07/2018<br>16:23     53,90 €     En attente<br>de<br>traitement     En attente<br>de     Image: Statut     Image: Statut     Image                                                                                                    |                        |
| Retours d'achats     Du     Min     Staut     Utvraison     Mode de livraison       Mes documents     Au     Max     Max     Mode de livraison     Mode de livraison       Vendeurs     03918.5741592     Officina Jacquie<br>No5 NomEtab     06/07/2018<br>16:23     53,90 €     En attente<br>de<br>traitement     Image: Comparison                                                                                                    |                        |
| Mes documents     Au     Max       Vendeurs     □     03918.5741592     Officina Jacquie<br>No5 NomEtab     06/07/2018<br>16:23     53,90 €     En attente<br>de<br>traitement     En attente<br>de     Image: Comparison of the second second secon |                        |
| Vendeurs<br>D 03918.5741592 Officina Jacquie<br>No5 NomEtab 16:23 D6/07/2018<br>16:23 D6 En attente<br>de traitement                                                                                                    |                        |
| VENDRE                                                                                                    | DETAILS                |
| Demandes clients     Officina Jacquie     03/07/2018     En attente       Ventes     03918.9496868     Officina Jacquie     03/07/2018       No5 NomEtab     11:16     En attente       traitement     traitement                                                                                                    | DETAILS                |
| Retours<br>Clients 03918.3220773 Officina Jacquie 02/07/2018 No5 NomEtab 11:04 En attente de traitement €                                                                                                    | DETAILS                |
| GÉRER 03918.840334 Officina Jacquie 14/06/2018 150,00 € Expédiée                                                                                                    | DETAILS                |
| CONFIGURER     D3918.9245081     Officina Jacquie<br>No5 NomEtab     14/06/2018<br>17:16     26,95 €     En attente<br>de<br>traitement                                                                                                    | DETAILS                |

## 7. Retrieving orders

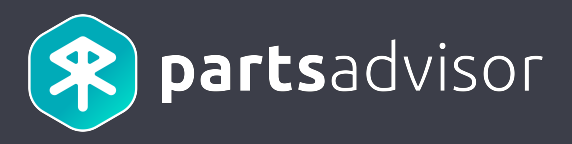

#### The order information are synchronized with the connector.

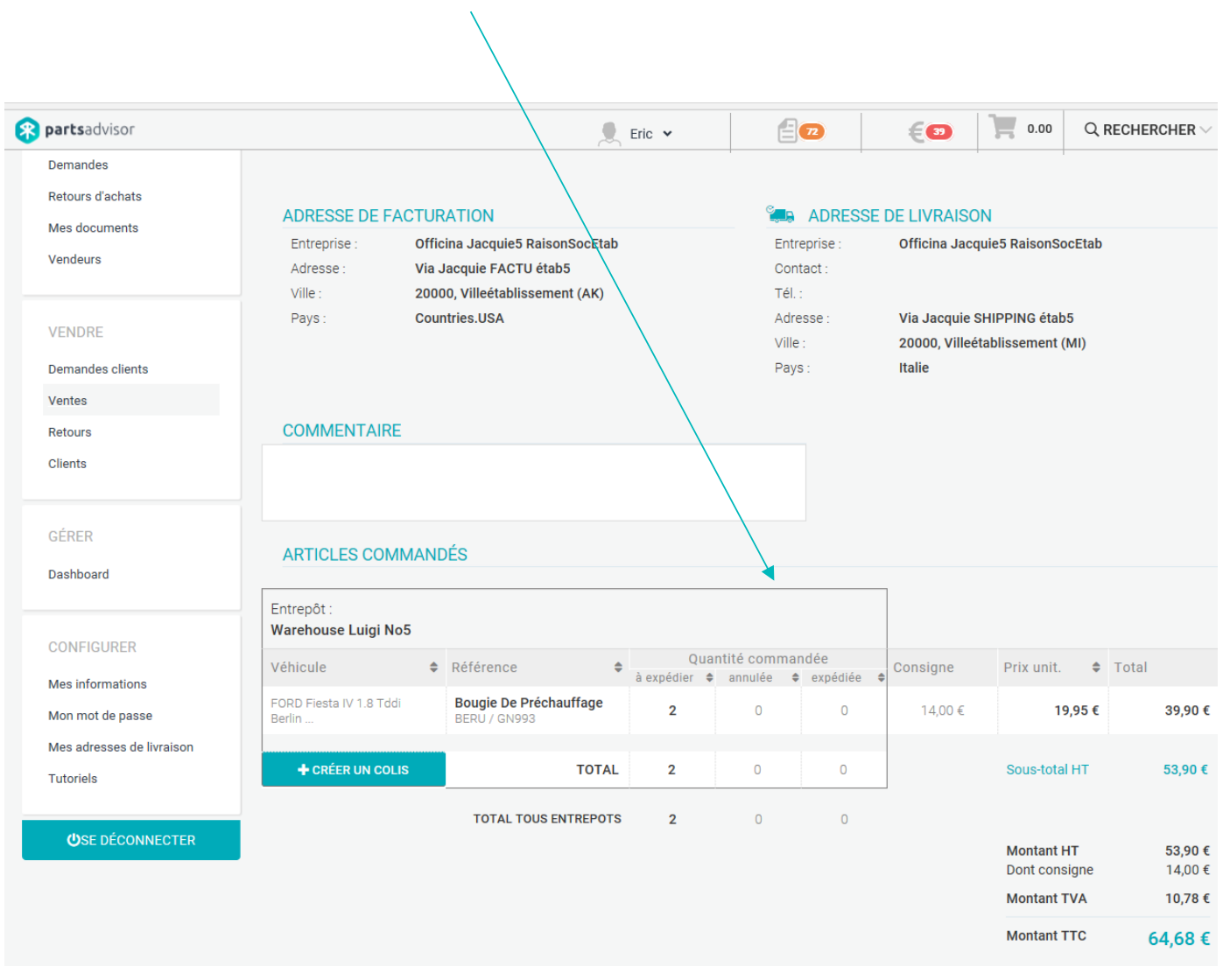

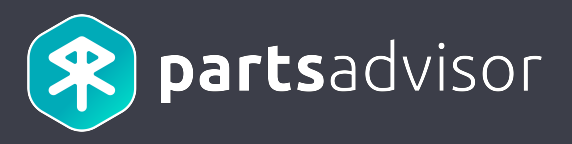

API Reference: http://erp-documentation.parts-advisor.com/#orders externalorderid get

#### Sequence Diagram

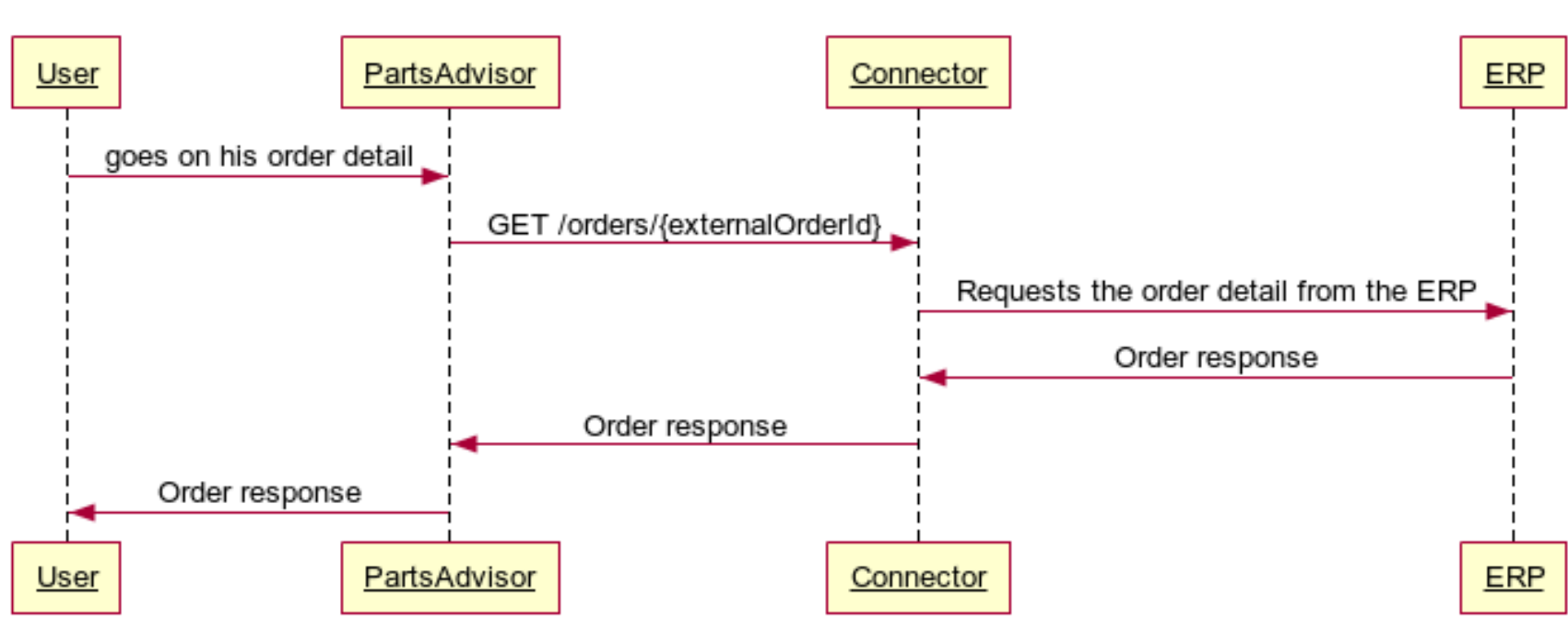

#### **Retrieving Orders**

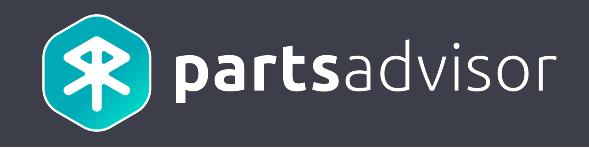

## 8. Creating returns

## 8. Creating returns

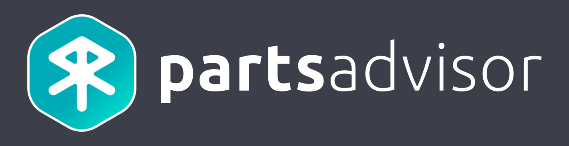

The user goes to his orders history, and clicks on the return icon of an order.

| < LOOK UP A VEHICLE                 |                 |                      |                     |                    |             |                          |                  |                           |
|-------------------------------------|-----------------|----------------------|---------------------|--------------------|-------------|--------------------------|------------------|---------------------------|
| partsadvisor                        |                 |                      |                     |                    | \           | Hello<br>Recalvi         | My cart<br>0.00  | Q search $\smallsetminus$ |
| MY PROFESSIONAL AREA                |                 |                      | / /                 |                    | EV          | ri <b>de</b><br>Esta fon |                  |                           |
| Recalvi Client                      | My pure<br>My c | chases<br>orders     |                     |                    |             |                          |                  |                           |
| BUY                                 | Exp             | ort selection to CSV | filters Ask for car | ncellation         |             | \<br>\                   | Results per page | 30 ¥                      |
| Requests<br>Orders' returns         |                 | Order number 🔶       | Purchased on -      | Total excl.<br>VAT | Status      | Delivery<br>Method       | Possible returns |                           |
| My documents<br>Sellers             |                 | 03918.1019315        | 7/9/18 3:04 PM      | €93.10             | Transmitted |                          |                  | DETAILS                   |
| CONFIGURE                           |                 | 03918.6088772        | 6/12/18 3:59<br>PM  | €20.24             | Transmitted | Ø                        |                  | DETAILS                   |
| My personal details                 |                 | 03918.4440010        | 6/12/18 11:34<br>AM | €60.72             | Transmitted | Ð                        |                  | DETAILS                   |
| My password<br>My shipping adresses |                 | 03918.5911037        | 6/11/18 3:15<br>PM  | €120.50            | Shipped     | Ø                        |                  | DETAILS                   |
| Tutorials                           |                 | 03918.3692359        | 6/11/18 12:44<br>PM | €49.98             | Transmitted | <b>A</b>                 |                  | DETAILS                   |
| <b>ٺ</b> LOG OUT                    |                 | 03918.5524998        | 6/11/18 12:44<br>PM | €39.69             | Transmitted |                          |                  | DETAILS                   |
|                                     |                 |                      | 6/11/18 12:43       |                    |             | _                        |                  |                           |

### 8. Creating returns

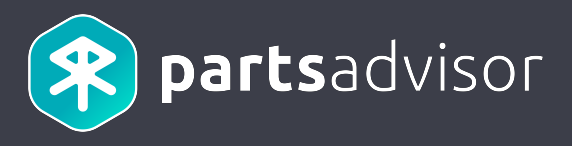

#### The user clicks on the « Return » button for the parts he wants to return.

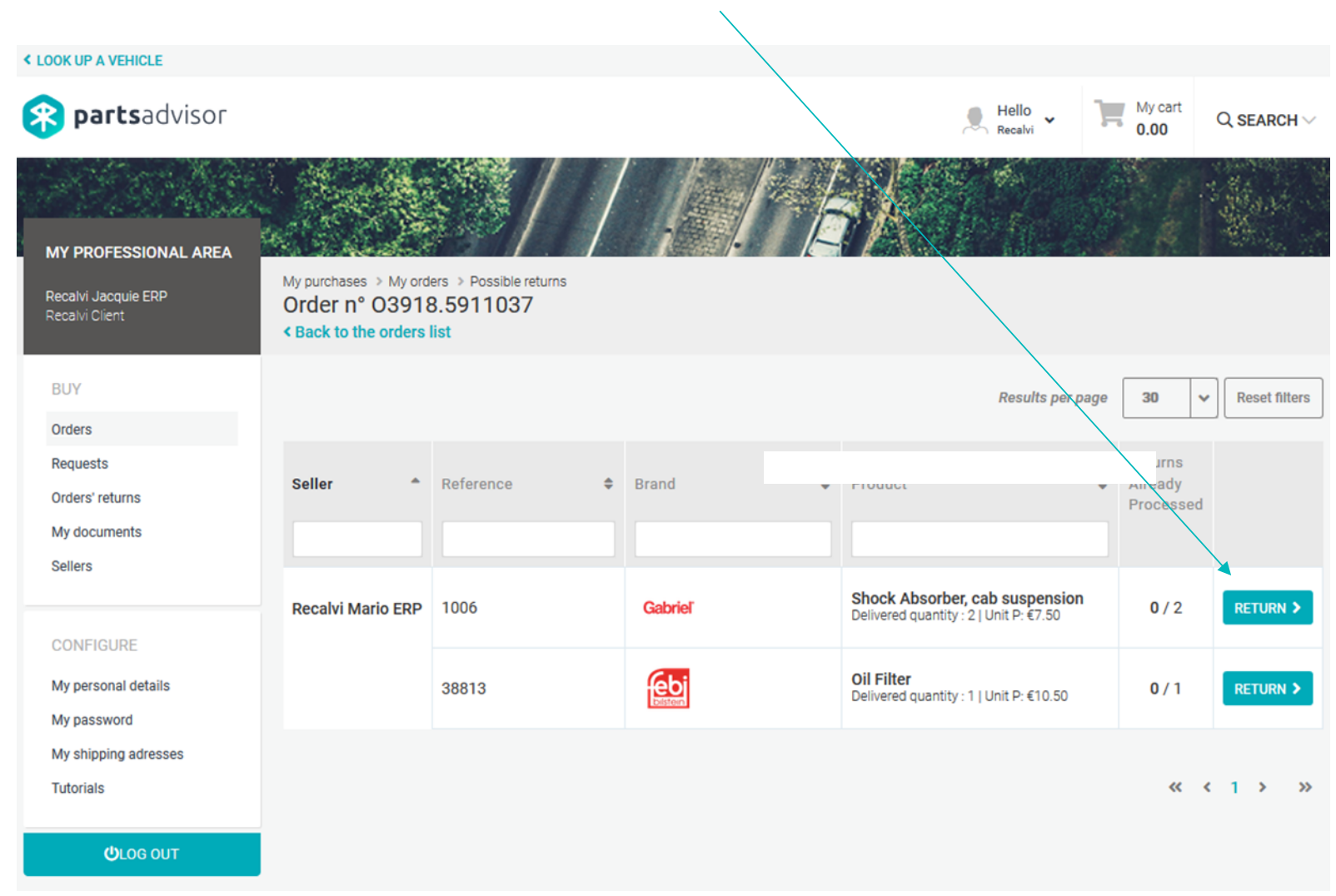

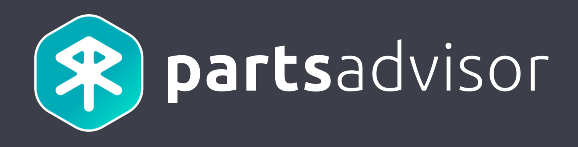

The user selects the type and the reason of the return, then when he clicks on the « Submit the return » button, the

return is submitted to the ERP. < LOOK UP A VEHICLE 😤 partsadvisor My cart Hello Basaki Q SEARCH V 0.00 Recalvi MY PROFESSIONAL AREA My purchases > My orders > Possible returns Recalvi Jacquie ERP Order n° 03918.5911037 < Back to the orders list BUY Results per page 30 Reset filters  $\sim$ Return order Orders N° 03918.5911037 Requests 2 articles Seller Reference Brand Product Already ٠ Orders' returns Processed My documents Sellers Shock Absorber, cab Shock Absorber, Cab suspension €7.50 Recalvi Mario ERP 1006 Gabriel 0/2 > - 2 + Delivered quantity : 2 | Suspension Unit P: €7.50 GABRIEL / 1006 Oil Filter ebi My personal details Delivered quantity : 1 Exchange part(s) 0/1 ~ 38813 Unit P: €10.50 My password My shipping adresses Defective ~ « < 1 > Tutorials 33 €10.50 **Oil Filter** - 1 + FEBI / 38813 ULOG OUT Refund × Defective × SUBMIT THE RETURN

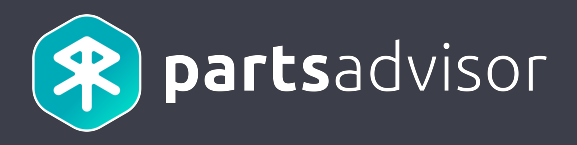

API Reference: <u>http://erp-documentation.parts-advisor.com/#returns\_post</u>

#### Sequence Diagram

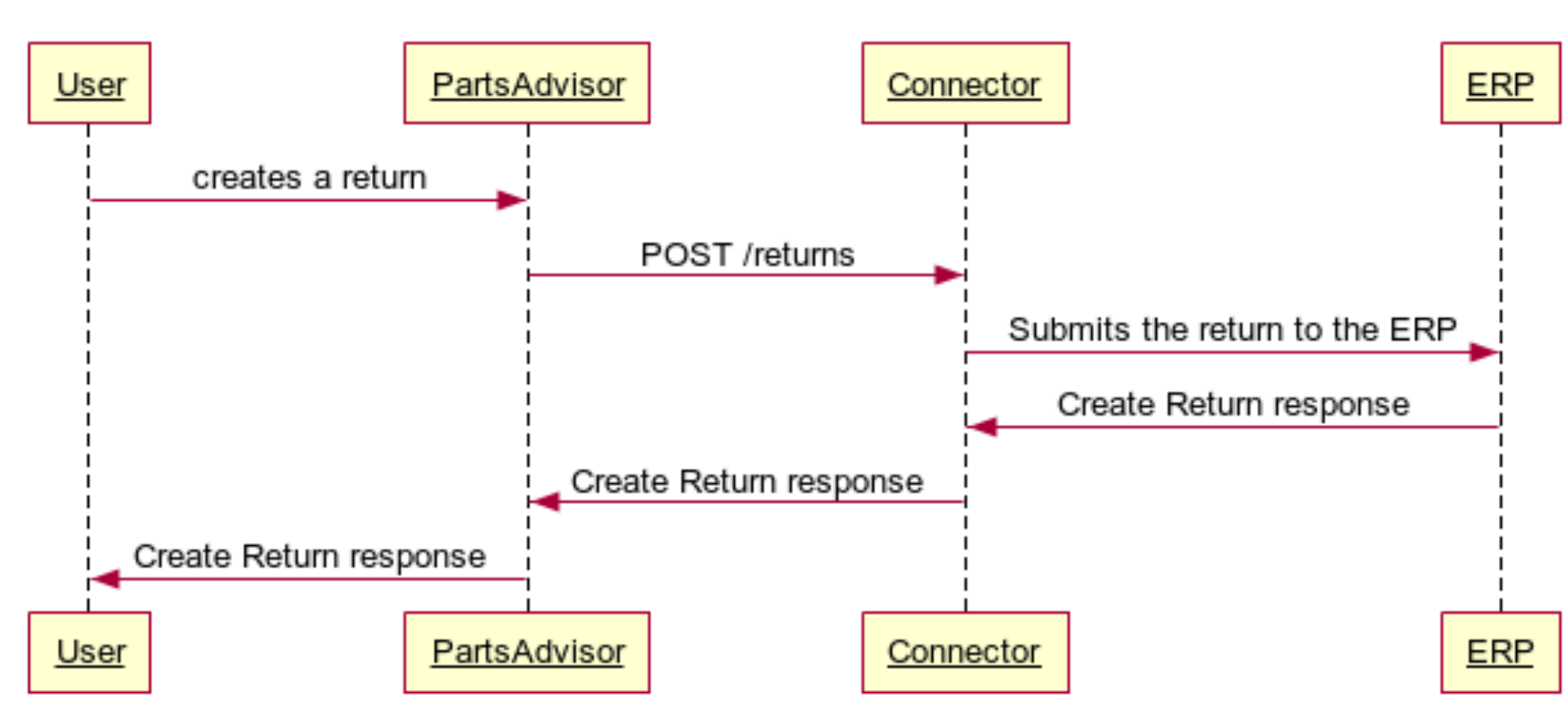

#### Creating Returns

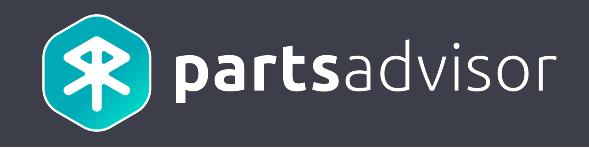

## 9. Retrieving returns

## 9. Retrieving returns

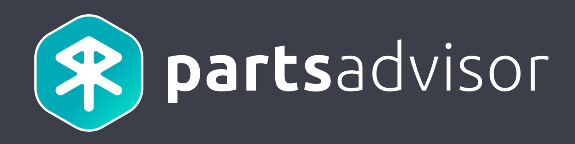

The user goes to his returns list and click on the information icon

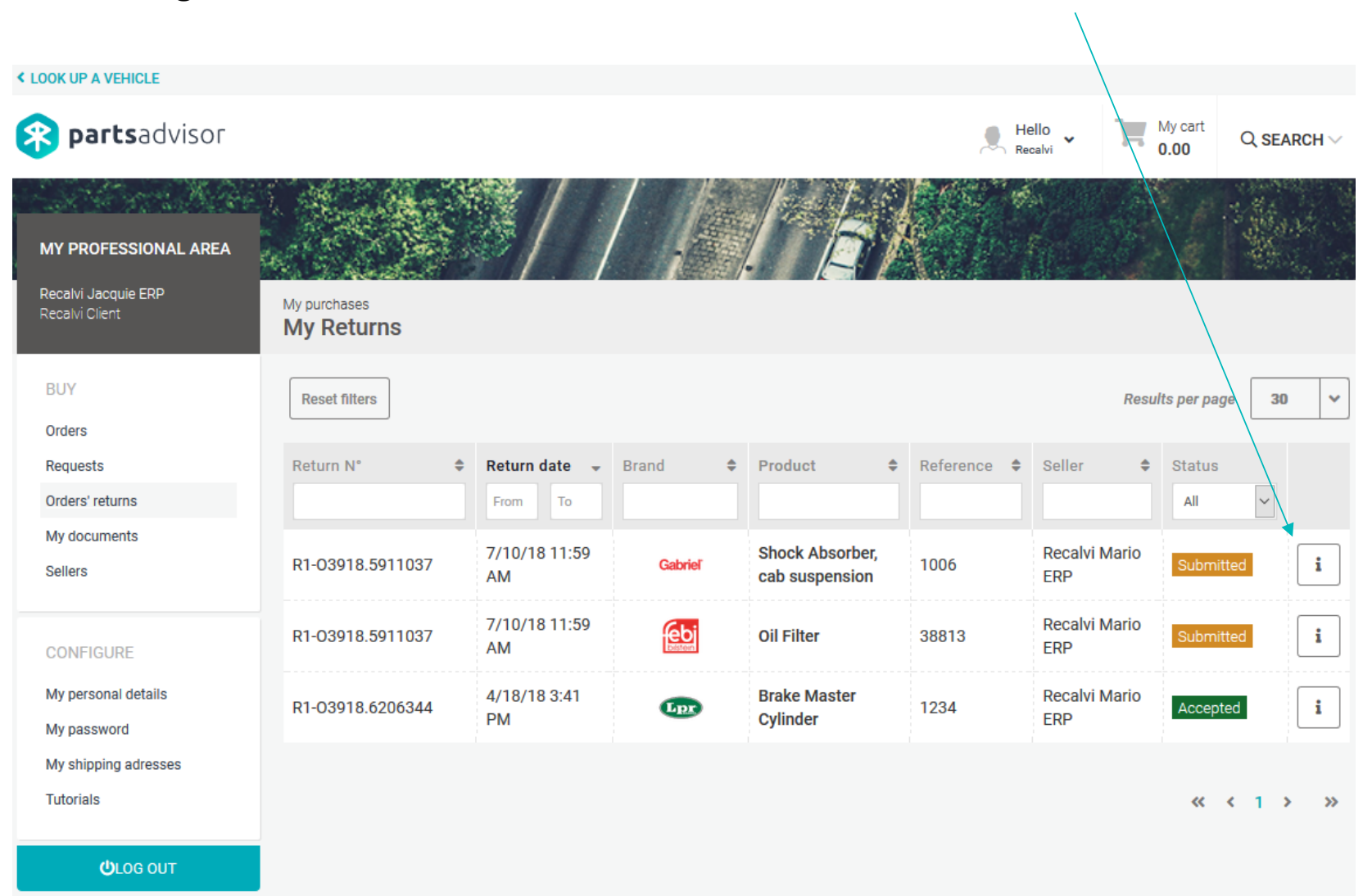

## 9. Retrieving returns

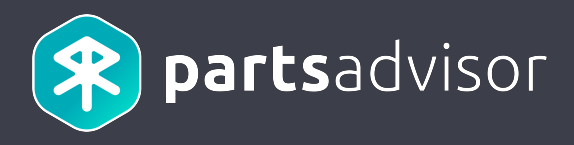

#### The returns information displayed come from the ERP.

|         |                                                        | CLOSE 🗙                              |
|---------|--------------------------------------------------------|--------------------------------------|
| Gabriel | Part<br>Shock Absorber, cab<br>suspension<br>Ref. 1006 | Status<br>Submitted                  |
|         | Order n°<br>03918.5911037                              | Return N°<br><b>R1-03918.5911037</b> |
|         | Order date<br>6/11/18                                  | Return date<br>7/10/18 11:59 AM      |
|         | Unit price<br>€15.00                                   | Return quantity 2                    |
|         | Seller<br>Recalvi Mario ERP                            | Return type<br>Exchange part(s)      |
|         | countries.<br>0333333                                  | Return motive<br>Defective           |

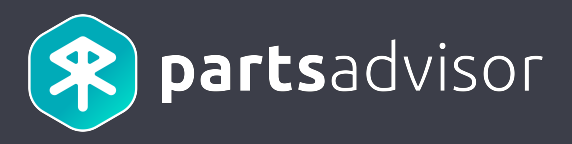

API Reference: <u>http://erp-documentation.parts-advisor.com/#returns\_\_externalreturnid\_\_get</u>

#### Sequence Diagram

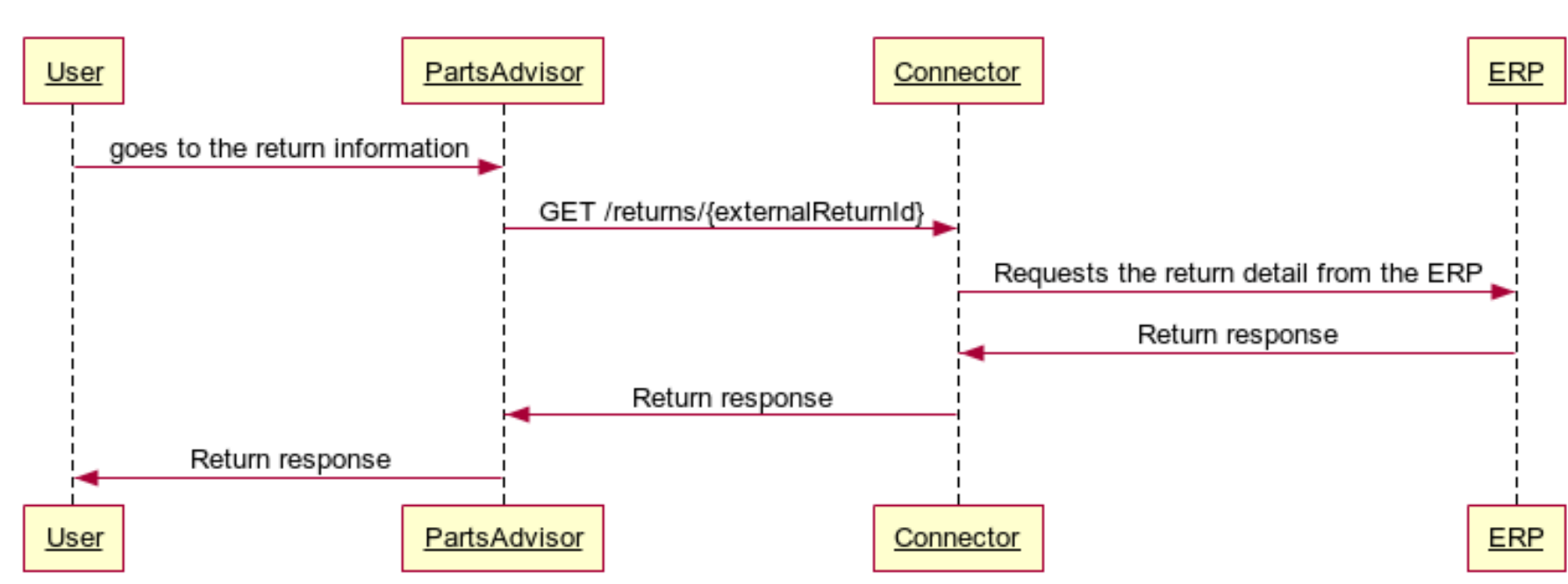

**Retrieving Returns** 

# Exploring all the roads of the world...

EN FACOM SKF

AT - 127 - AK 31

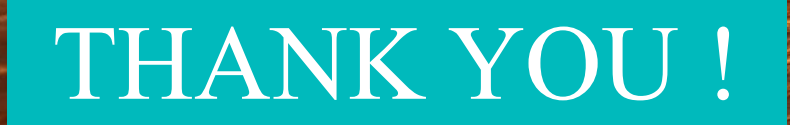